## 1 Inleiding

Welkom bij projectadministratie.nl

#### Browser en instellingen 2

#### 2.1 Browsers

Projectadministratie is getest en werkt onder :

- Safari versie 1.3 en hoger •
- Internet Explorer versie 6 en hoger
- Google Chrome

#### 2.2 Instellingen

Uw browser dient bij elk bezoek aan een pagina op **nieuwe versies** te controleren. Deze instelling is te vinden bij: Internetopties (figuur 1.1), het tabblad algemeen (figuur 1.2), onder het kopje tijdelijke Internet-bestanden/Instellingen (figuur 1.2): "Bij elk bezoek aan een pagina" aanvinken.

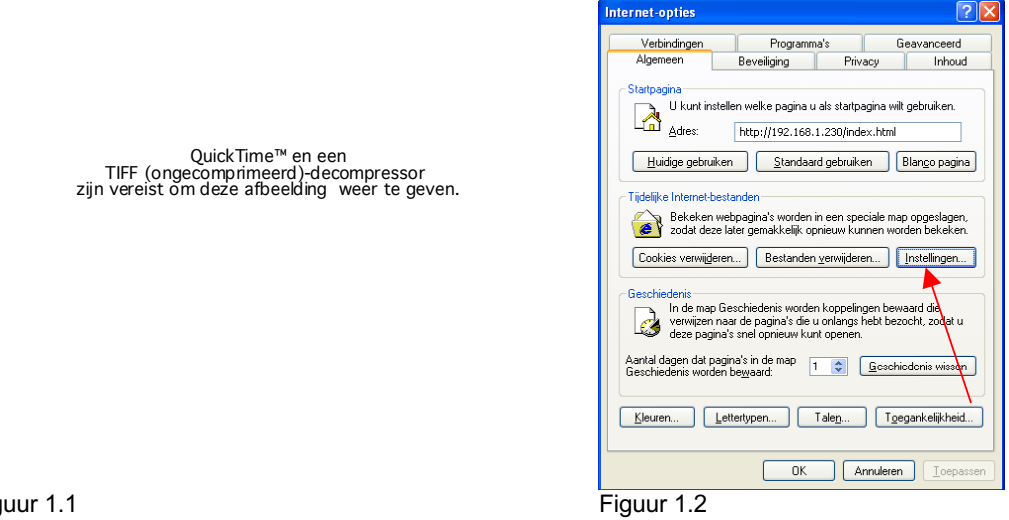

Figuur 1.1

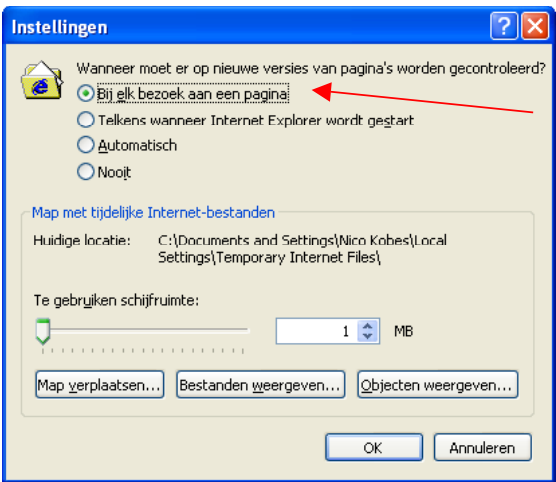

Figuur 1.3

Projectadministratie.nl maakt gebruik van pop-up vensters. Wanneer u hiervan een melding krijgt, dient u dit toe te staan voor onze website.

In Safari mag "Blokkeer pop-upvensters" niet aanstaan (figuur 1.4)

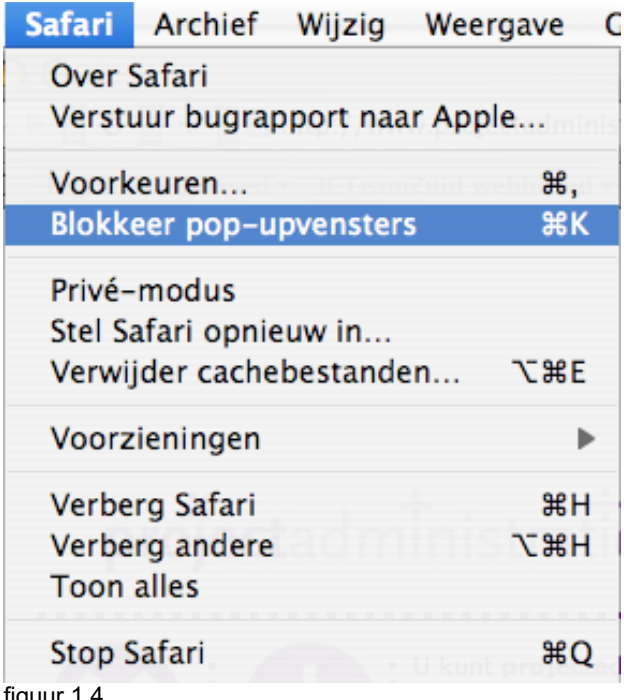

figuur 1.4

Er wordt van uitgegaan dat de computer een minimale **resolutie** van 1024 x 768 heeft.

## 3 Opstarten nieuw bedrijf

Nadat u in het demoscherm op start heeft geklikt, wordt u doorverwezen naar een pagina die er uitziet als figuur 1.5

| Bedrijf :         |                                                                                            |
|-------------------|--------------------------------------------------------------------------------------------|
| Bedrijf aanmelden |                                                                                            |
|                   |                                                                                            |
| Naam 0            | Uw bedrijfsnaam                                                                            |
| Adres 0           | Uw bezoekadres nummer                                                                      |
| PC+plaats 0       | Postcode plaats • Plaats                                                                   |
| Land              | Nederland                                                                                  |
|                   | (Kopieer adres naar postadres)                                                             |
| Post adres 0      | Uw postadres nummer                                                                        |
| Post PC+plaats 0  | Postcode Plaats                                                                            |
| Post land         | Nederland                                                                                  |
|                   |                                                                                            |
| Telefoonnummer 0  | Uw hoofdtelefoonnummer Faxnummer Evt. faxnummer                                            |
| Emailadres        | algemeen email adres                                                                       |
|                   |                                                                                            |
| Beheerder naam 0  | De volledige naam van de beheerder Beheerder emailadres 0 Het email adres van de beheerder |
|                   |                                                                                            |
|                   |                                                                                            |

figuur 1.5

Hier vult u minimaal de verplichte velden in die worden aangegeven door het teken:

| adat u op | o de opslaan button 🤝 klikt, krijgt i                                                                                                    | u de volgende meld |
|-----------|----------------------------------------------------------------------------------------------------|--------------------|
| Ì         | http://192.168.1.230<br>Inloggegevens worden naar uw mailadres gestuurd.<br>Let op! Dit is een tijdelijk account. Vul daarom a.u.b.<br>de machtiging in om uw account definitief te maken<br>(zie handleiding of de website voor evt. uitleg). U<br>kunt in het volgende scherm inloggen met uw<br>nieuwe naam en wachtwoord. |                    |

figuur 1.6

Uw informatie wordt opgeslagen en de inloggegevens van de beheerder wordt naar het beheerder emailadres gezonden om toegang te krijgen tot de beheer functionaliteit van Projectadministratie (figuur 1.6).

Vervolgens wordt u doorverwezen naar de inlogpagina van Projectadministratie.nl (figuur 1.7) en daar kunt u de inloggegevens van de beheerder invullen die u via de mail heeft ontvangen.

|            | Login           |    |
|------------|-----------------|----|
| Bedrijf    | Uw bedrijfsnaam |    |
| Loginnaam  | beheerder       |    |
| Wachtwoord | •••••           | 9~ |
|            | ок              |    |

figuur 1.7

**Gefeliciteerd**, u bent nu als gebruiker van Projectadministratie.nl aangemaakt en ingelogd. Dit is echter een tijdelijk account, vul daarom a.u.b. de machtiging in om uw account definitief te maken. (zie handleiding)

#### 4 User Interface

#### De werking van het menu

Het menu in onderverdeeld in hoofdgedeeltes en subgedeeltes. De hoofdgedeeltes zijn:

- Data
- Uren
- Betalingen
- Beheer
- Stam

Wanneer er één maal geklikt wordt op een hoofdgedeelte, zal er onder dat hoofdonderdeel een aantal subonderdelen komen te staan.

Een voorbeeld van de onderverdeling hiervan staat hieronder in figuur 2.1 afgebeeld.

|           | LOG       | LOG |
|-----------|-----------|-----|
| > Data    |           | 001 |
| Super     | zoek      |     |
| Relati    | es        |     |
| Conta     | ctpersone | en  |
| Comm      | nunicatie |     |
| Produ     | cten      |     |
| Projec    | ten       |     |
| Inkoo     | þ         |     |
| Offerte   | es        |     |
| Orden     | 5         |     |
| Factu     | ren       |     |
| Planb     | ord       |     |
| Planni    | inglijst  |     |
| > Medew   | erker     |     |
| > Betalin | gen       |     |
| > Beheer  | r         |     |
| > Manag   | ement In  | fo  |
| > Accou   | ntant     |     |
| figuur    | 2.1       |     |

Vervolgens kan er door één maal klikken op een subonderdeel vervolginformatie opgeroepen worden(zie figuur 2.2). Wanneer u bijvoorbeeld op het subonderdeel Relaties klikt, zal het vervolgscherm er ongeveer zoals figuur 2.3 uit zien:

|                   |                             | projectadministratie.nl |            |             |                    |              |                   |                             | pro                          | jectadministratie.nl            |                                 |                    | ſ                                     |
|-------------------|-----------------------------|-------------------------|------------|-------------|--------------------|--------------|-------------------|-----------------------------|------------------------------|---------------------------------|---------------------------------|--------------------|---------------------------------------|
|                   | JurOsInc<br>Jurgen Petersen |                         |            | pr          | <b>oject</b> admir | nistratie.nl |                   | JurOsInc<br>Jurgen Petersen |                              |                                 | project                         | adminis            | stratie. <b>nl</b>                    |
| > Data            | Relaties                    |                         |            |             |                    |              | > Data            | Relaties : Aannemers BV     |                              |                                 |                                 |                    |                                       |
| Superzoek         | Ale and                     | Diante                  | Talefeen   | Beaucha     | Deb er             | Land         | Superzoek         | Algemeen Contactpers.       |                              |                                 | turen Communicati D             |                    | 0                                     |
| Relaties          | Aannemers RV                | Sint-Oedenrode          | 06-1234567 | Particulier | Debittin           | Nederland    | Relaties          |                             |                              |                                 |                                 |                    |                                       |
| Contactpersonen   | Tosti                       | Plaatshuizen            |            | Particulier |                    | Andorra      | Contactpersonen   | Naam (!                     | Aannemers BV                 |                                 |                                 |                    |                                       |
| Communicatie      |                             |                         |            |             |                    |              | Communicatie      | Adres                       | Afleverweg                   | 2                               |                                 |                    |                                       |
| Producten         |                             |                         |            |             |                    |              | Producten         | PC + Plaats                 | 5491 BC Sint-Oedenrode       |                                 |                                 |                    |                                       |
| Projecten         |                             |                         |            |             |                    |              | Projecten         | Land                        | Nederland                    |                                 | Routebeschrijving               |                    |                                       |
| inkoop            |                             |                         |            |             |                    |              | inkoop            |                             | -                            | Postadres                       |                                 |                    |                                       |
| Ontenes           |                             |                         |            |             |                    |              | Ontenas           |                             |                              | rosoures                        |                                 |                    | · · · · · · · · · · · · · · · · · · · |
| Eachuren          |                             |                         |            |             |                    |              | Facturen          |                             | Kopieer adres naar postadres |                                 |                                 |                    |                                       |
| Planbord          |                             |                         |            |             |                    |              | Planbord          | Post adres                  | Postbus                      | 8                               |                                 |                    |                                       |
| Planninglist      |                             |                         |            |             |                    |              | Planninglist      | Post PC + Plaats            | 5491 BC Sint-Oedenrode       |                                 |                                 |                    |                                       |
| > Medewerker      |                             |                         |            |             |                    |              | > Medewerker      | Post land                   | Mexico                       | <b>O</b>                        |                                 |                    |                                       |
| > Betalingen      |                             |                         |            |             |                    |              | > Betalingen      |                             | -                            |                                 |                                 |                    | /                                     |
| > Beheer          |                             |                         |            |             |                    |              | > Beheer          | Telefoonnummer              | 06-1234567                   |                                 |                                 | -                  |                                       |
| > Management Info |                             |                         |            |             |                    |              | > Management Info | Faxoummer                   |                              |                                 |                                 |                    |                                       |
| > Accountant      |                             |                         |            |             |                    |              | > Accountant      |                             |                              | •                               |                                 |                    |                                       |
| > Stam            |                             |                         |            |             |                    |              | > Stam            | Emailadres                  | oskargricteam.ni             |                                 |                                 |                    |                                       |
| > Klant portal    |                             |                         |            |             |                    |              | > Klant portal    | Webadres                    | www.aannemers.nl             | 0                               |                                 |                    |                                       |
| > PA Admin        |                             |                         |            |             |                    |              | > PA Admin        |                             |                              |                                 |                                 |                    |                                       |
| > PA Menu         |                             |                         |            |             |                    |              | > PA Menu         | Branche                     | Particulier                  | Sis leverancier Crediteurnummer |                                 |                    |                                       |
| > PA Stam         |                             |                         |            |             |                    |              | > PA Stam         |                             | -                            | Aerma                           | ekdetum:14-11-2005 Wijzigingede | .tum: 26-10-2017 G | Jewijzigd door:Nico Kobe              |
| > Test            |                             |                         |            |             |                    |              | > Test            |                             |                              |                                 |                                 |                    | $(+) = (\times)$                      |
|                   |                             |                         |            |             |                    |              |                   |                             |                              |                                 |                                 |                    | 000                                   |
|                   |                             |                         |            |             |                    |              |                   |                             |                              |                                 |                                 |                    |                                       |
|                   | GEEN V                      |                         |            |             | ~                  | 0000         |                   |                             |                              |                                 |                                 |                    |                                       |
|                   | Q 2 Records                 |                         |            |             | (O)                | +)=)(×)=)    |                   |                             |                              |                                 |                                 |                    |                                       |
| È                 | 0                           |                         |            |             |                    |              |                   | <u> </u>                    |                              |                                 |                                 |                    |                                       |
| Figuur 2          |                             |                         |            |             |                    |              | ⊢iauur 2          | 2.3                         |                              |                                 |                                 |                    |                                       |

#### Knoppen

Van de volgende buttons wordt er gebruikt gemaakt:

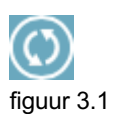

Vernieuw de huidige lijst met de laatste waarden

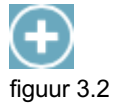

Maak een nieuw item aan

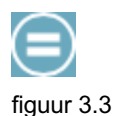

Bewaar de gemaakte wijzigingen. In lijstweergaven betekent het: Ga naar de geselecteerde regel. Dit is dan gelijk aan het dubbel klikken op een regel. Belangrijk is dat na het maken van een wijziging in een record, de informatie opgeslagen wordt. Gebruik dan deze button.

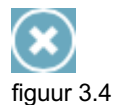

Verwijder het huidige record

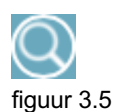

Ga naar het zoekscherm

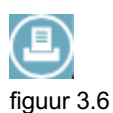

Afdrukken. Er wordt een PDF gedownload en dit document kunt u vervolgens afdrukken op uw locale printer

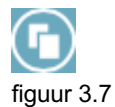

Hiermee dupliceert u een offerte, order of factuur.

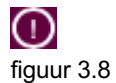

Verplicht veld

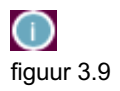

Ga naar gerelateerd record

#### Schermtypes

Projectadministratie.nl is opgebouwd uit een aantal verschillende schermtypes. Deze schermtypes kunnen een aantal verschillende functies hebben.

De schermtypes zijn:

- Lijst
- Tabblad
- Lijst met onderhoud
- Tabblad met lijst
- Zoekscherm

Onderstaande figuren laten de verschillen zien:

| •••               |                             | projectadminis | itratie.nl |             |            |            |      |
|-------------------|-----------------------------|----------------|------------|-------------|------------|------------|------|
|                   | JurOsInc<br>Jurgen Petersen |                |            | F           | orojectadm | inistratie | .nl  |
| > Data            | Relaties                    |                |            |             |            |            |      |
| Superzoek         | Naam                        | Plaats         | Telefoon   | Branche     | Deb.nr.    | Land       |      |
| Relabes           | Aannemers BV                | Sint-Oedenrode | 06-1234567 | Particulier |            | Nederland  |      |
| Contactpersonen   | Tosti                       | Pleatshuizen   |            | Particulier |            | Andorra    |      |
| Communicatie      |                             |                |            |             |            |            |      |
| Producten         |                             |                |            |             |            |            |      |
| Projecten         |                             |                |            |             |            |            |      |
| Inkoop            |                             |                |            |             |            |            |      |
| Offertes          |                             |                |            |             |            |            |      |
| Orders            |                             |                |            |             |            |            |      |
| Facturen          |                             |                |            |             |            |            |      |
| Planbord          |                             |                |            |             |            |            |      |
| Planninglijst     |                             |                |            |             |            |            |      |
| > Medewerker      |                             |                |            |             |            |            |      |
| > Betalingen      |                             |                |            |             |            |            |      |
| > Beheer          |                             |                |            |             |            |            |      |
| > Management Info |                             |                |            |             |            |            |      |
| > Accountant      |                             |                |            |             |            |            |      |
| > Stam            |                             |                |            |             |            |            |      |
| > Klant portal    |                             |                |            |             |            |            |      |
| > PA Admin        |                             |                |            |             |            |            |      |
| > PA Menu         |                             |                |            |             |            |            |      |
| > PA Stam         |                             |                |            |             |            |            |      |
| > Test            |                             |                |            |             |            |            |      |
|                   |                             |                |            |             |            |            |      |
|                   |                             |                |            |             |            |            |      |
|                   | GEEN 💟 4                    |                |            |             |            |            |      |
|                   | Q2 Records                  |                |            |             | (C         | )(+)(=)(×  | :)(= |

figuur 4.1: Lijst

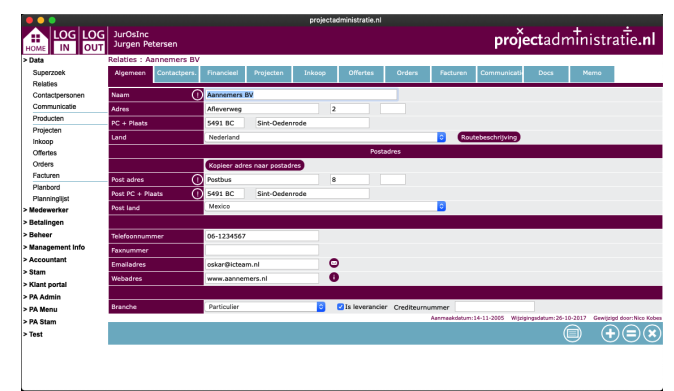

figuur 4.2: Tabblad

|                   |                             |                  |                | projectadmin | istratie.nl |                |                  |                         |                           |            |
|-------------------|-----------------------------|------------------|----------------|--------------|-------------|----------------|------------------|-------------------------|---------------------------|------------|
|                   | JurOsInc<br>Jurgen Petersen |                  |                |              |             |                |                  | projectad               | ministratie               | .nl        |
| > Data            | Contactpersor               | nen              |                |              |             |                |                  |                         |                           |            |
| Superzoek         | Bedriif                     |                  | Plaats         |              | Naam        |                | Gesl             | Functie                 | Telefoon                  |            |
| Relaties          | ICTeam Zuid B.V.            | s                | t.Oedenrode    |              | Kobes, N    | ico            | Man              | medewerker              |                           |            |
| Contactpersonen   | ICTeam                      | s                | int-Oedenrode  |              | Kobes, N    | ico            | Man              | Software ont            | twerper                   | -          |
| Communicatie      | ICTeam Oost BV              | Malden           |                |              | Lakwijk,    | Fenke          | Vrouw            | medewerker              |                           |            |
| Producten         | ICTeam                      | Sint-Oedenrode   |                |              | Petersen    | Oskar          | Man              | medewerker              |                           |            |
| Projecten         | ICTeam Zuid B.V.            | s                | t.Oedenrode    |              | Petersen    | Oskar          | Man              | medewerker              |                           |            |
| Inkoop            | GEEN ᅌ 🤅                    |                  |                |              |             |                |                  |                         |                           |            |
| Offertes          | Klant () 🚺                  | ICTeam Zuid B.V. |                |              |             |                |                  |                         |                           |            |
| Orders            | Voorletters                 | N Voorna         | Nico           | Turrenty     |             | Achternaam     | Kobes            |                         |                           |            |
| Facturen          |                             | Onkelvend OM     |                | iusseni.     |             |                | 10000            |                         |                           |            |
| Planbord          | Geslacht U                  | Onbekend One     | in Ovrouw      |              |             |                |                  |                         |                           |            |
| Planninglijst     | Titel                       | medewerker       | Afdeling       |              |             | Functie        | medewerker       |                         |                           |            |
| > Medewerker      | Geboortedatum               | 0                |                |              |             |                | Uitsluiten ma    | ail                     |                           |            |
| > Betalingen      |                             |                  |                |              |             |                |                  |                         |                           |            |
| > Beheer          | · ···                       | I                |                |              |             | Mahlalas       | _                |                         |                           |            |
| > Management Info | Doorkies nr.                |                  |                |              |             | Mobiel hr.     |                  |                         | •                         |            |
| > Accountant      | Fax nr.                     |                  |                |              |             | Email          |                  |                         | 0                         |            |
| > Stam            | Adres                       |                  |                |              |             |                |                  |                         |                           |            |
| > Klant portal    | PC + Plaats                 |                  |                |              |             |                |                  |                         |                           |            |
| > PA Admin        | Land                        | Nederland        |                |              |             | 0              |                  |                         |                           |            |
| > PA Menu         | Opmerkingen                 |                  |                |              |             |                |                  |                         |                           |            |
| > PA Stam         |                             |                  |                |              |             |                |                  |                         |                           |            |
| > Test            |                             |                  |                |              |             |                |                  |                         |                           |            |
|                   |                             | Aanhef Gear      | hte heer Kohes |              | 111         | De beer N. Kob | 16               |                         |                           |            |
|                   |                             |                  |                |              |             | Aanmaak        | datum:10-02-2006 | Wijzigingsdatum: 21-01- | 2007 Gewijzigd door:Jurge | n Petersen |
|                   | Q5 Records                  |                  |                |              |             |                |                  |                         |                           |            |

figuur 4.3: Lijst met onderhoud

|                   |                       |              |            |            | projecta     | dministratie.nl |          |             |     |                 |                  |
|-------------------|-----------------------|--------------|------------|------------|--------------|-----------------|----------|-------------|-----|-----------------|------------------|
| HOME LOG LOG      | JurOsInc<br>Jurgen Pe | etersen      |            |            |              |                 |          |             | pro | <b>ject</b> adn | ninistratie.nl   |
| > Data            | Relaties : P          | -TEL B.V.    |            |            |              |                 |          |             |     |                 |                  |
| Superzoek         | Algemeen              | Contactpers. | Financieel | Projecten  |              | Orders          | Facturen | Communicati |     | Memo            |                  |
| Relaties          |                       |              |            |            |              |                 |          |             |     |                 |                  |
| Contactpersonen   | Naam                  |              |            | Datum      | Project      |                 | Ор       | drachtgever |     | Excl.           | Status           |
| Communicatie      | Basis Order L         | Jren         |            | 02-07-2018 | Test Oskar p | rojectkaart     | P-TE     | EL B.V.     |     | €3.700,0        | 0 In behandeling |
| Producten         |                       |              |            |            |              |                 |          |             |     |                 |                  |
| Projecten         |                       |              |            |            |              |                 |          |             |     |                 |                  |
| Inkoop            |                       |              |            |            |              |                 |          |             |     |                 |                  |
| Offertes          |                       |              |            |            |              |                 |          |             |     |                 |                  |
| Orders            |                       |              |            |            |              |                 |          |             |     |                 |                  |
| Facturen          |                       |              |            |            |              |                 |          |             |     |                 |                  |
| Planbord          |                       |              |            |            |              |                 |          |             |     |                 |                  |
| Planninglijst     |                       |              |            |            |              |                 |          |             |     |                 |                  |
| > Medewerker      |                       |              |            |            |              |                 |          |             |     |                 |                  |
| > Betalingen      |                       |              |            |            |              |                 |          |             |     |                 |                  |
| > Beheer          |                       |              |            |            |              |                 |          |             |     |                 |                  |
| > Management Info |                       |              |            |            |              |                 |          |             |     |                 |                  |
| > Accountant      |                       |              |            |            |              |                 |          |             |     |                 |                  |
| > Stam            |                       |              |            |            |              |                 |          |             |     |                 |                  |
| > Klant portal    |                       |              |            |            |              |                 |          |             |     |                 |                  |
| > PA Admin        |                       |              |            |            |              |                 |          |             |     |                 |                  |
| > PA Menu         |                       |              |            |            |              |                 |          |             |     |                 |                  |
| > PA Stam         |                       |              |            |            |              |                 |          |             |     |                 |                  |
| > Test            |                       |              |            |            |              |                 |          |             |     |                 |                  |
|                   |                       |              |            |            |              |                 |          |             |     |                 |                  |
|                   |                       |              |            |            |              |                 |          |             |     |                 |                  |
|                   | GEEN                  | ᅌ E          |            |            |              |                 |          |             |     | €3.700,00       |                  |
|                   | 1 Records             |              |            |            |              |                 |          |             |     |                 |                  |

figuur 4.4: Tabblad met lijst

| Naam     |   | 1- |     |     |
|----------|---|----|-----|-----|
| Plaats   |   |    |     |     |
| Telefoon |   |    |     |     |
| Branche  |   |    |     |     |
| Deb.nr.  |   |    |     |     |
| Land     | [ |    |     |     |
|          |   |    | O Z | oek |

figuur 4.5 Zoekscherm

#### Het schermtype lijst

Een voorbeeld van een lijst scherm is te zien bij figuur 4.1.

Wanneer er met de muis over de regels bewogen wordt, krijgen de regels op de Mac een grijze kleur. Vervolgens betekend 1 x klikken op een regel het selecteren van die regel. Deze regel krijgt dan een grijze selectie kleur.

Wanneer er een regel geselecteerd is, kunnen de buttons wijzig en verwijder gebruikt worden.

Dubbelklikken op een regel betekend het doorklikken naar de tabbladen van de regel. Hier kunt u meer informatie krijgen over b.v. een relatie. Een voorbeeld hiervan is te zien in figuur 4.2.

Verder zijn de buttons vernieuw, nieuw en zoek aanwezig. Met de nieuw button (figuur 3.2) wordt u doorverwezen naar een nieuw en leeg tabblad waar u de nieuwe informatie kunt invoeren en bewaren.

Met de vernieuw button (figuur 3.1) vernieuwd u de lijst met de laatste versie van de data.

Met de zoek button (figuur 3.5) wordt er een zoekscherm opgeroepen (zie punt 4.5)

#### Sorteren van kolommen

De kolommen in de lijstweergave kunnen worden gesorteerd door op de naam van de kolom te drukken. Eén maal drukken is sorteren op oplopende volgorde, nogmaals drukken is sorteren op aflopende volgorde. Ook komt er achter de kolomnaam een pijl met de richting van sorteren te staan.

#### Het schermtype tabblad

Een voorbeeld van een tabblad scherm is te zien bij figuur 4.2 en een gedeelte is hieronder te zien in figuur 4.6.

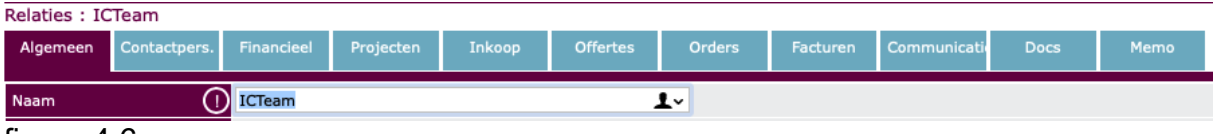

figuur 4.6

Bovenaan ieder tabblad is de omschrijving te zien van de locatie waar u zich op dat moment bevind met daarachter de naam van het geselecteerde record.

Daaronder bevinden zich meerdere tabbladen waar weer extra informatie van dit record te vinden is. In bovenstaand voorbeeld zijn dit b.v. : Financieel,

contactpersonen, projecten, inkoop, offertes, facturen en opmerkingen.

U kunt eenvoudig op het tabblad naar u keuze klikken om de informatie daaronder te zien.

Verder zijn de nieuw, bewaar en verwijder buttons aanwezig.

Rechts bovenin bevind zich ook een lijst tekst. Wanneer u hierop klikt keert u terug naar het lijst overzicht.

#### Het schermtype lijst met onderhoud

Een voorbeeld van een tabblad scherm is te zien bij figuur 4.3 en een gedeelte is hieronder te zien in figuur 4.7.

| Producten    |                               |           |        |         |               |  |  |  |
|--------------|-------------------------------|-----------|--------|---------|---------------|--|--|--|
| Code         | Naam                          | Grootboek | Inkoop | Verkoop | Groep         |  |  |  |
| 56756        | 7658765                       |           | €0,00  | €0,00   | Karton        |  |  |  |
| Brandstof    | Brandstof                     | 9090      | €0,00  | €0,00   | voorrijkosten |  |  |  |
| FB           | Facebook                      |           | €1,00  | €3,50   | Overige       |  |  |  |
| Fbewerk      | Fotobewerkjng                 |           | €50,00 | €100,00 | Huisstijl     |  |  |  |
| Kasstorting  | Kasstorting                   |           | €0,00  | €0,00   | Overige       |  |  |  |
| LIN          | LinkedIn                      |           | €1,00  | €3,50   | Overige       |  |  |  |
| OPM          | Opmaak                        |           | €50,00 | €80,00  | Huisstijl     |  |  |  |
| GEEN 😮 🤤     |                               |           |        |         |               |  |  |  |
| Productcode  | Brandstof                     |           |        |         |               |  |  |  |
| Naam ()      | Brandstof                     |           |        |         |               |  |  |  |
| Omschrijving | Brandstof                     |           |        |         |               |  |  |  |
|              |                               |           |        |         |               |  |  |  |
|              |                               |           |        |         |               |  |  |  |
|              |                               |           |        |         |               |  |  |  |
| Grootboek    | 9090                          |           |        |         |               |  |  |  |
| Groep        | voorrijkosten ᅌ Eenheid stuks | \$        |        |         |               |  |  |  |

figuur 4.7

In tegenstelling tot het lijst scherm, heeft dit lijst type alleen een enkel klik functie. Dubbelklikken brengt u niet naar een vervolgscherm.

Ook wanneer er hier met de muis over de regels bewogen wordt, krijgen de regels op de Mac een grijze kleur.

Met één maal klikken op een regel wordt een regel geselecteerd. Deze regel krijgt dan een grijze selectie kleur.

Daarna wordt in het onderhoud scherm onder de lijst alle informatie getoond van de geselecteerde regel. In bovenstaand figuur wordt er meer getoond van het geselecteerde artikel.

Wanneer er een regel geselecteerd is, kunnen de buttons wijzig en verwijder gebruikt worden.

#### Het schermtype tabblad met lijst

Een voorbeeld van een tabblad scherm is te zien bij figuur 4.2 en een gedeelte is hieronder te zien in figuur 4.8.

| Algemeen   | Contactpers.        | Financieel         | Projecten | Inkoop | Offertes    | Orders | Facturen | Communicati | ie Docs | Memo    |         |
|------------|---------------------|--------------------|-----------|--------|-------------|--------|----------|-------------|---------|---------|---------|
|            |                     |                    |           |        |             |        |          |             |         |         |         |
| Datum      | Omschrijving        | mschrijving Status |           |        |             |        | Goedgek  | eurd E      | xcl.    | Factuur | Betaald |
| 10-01-2013 | Inkoop buizenscherm |                    |           |        | aangevraagd |        |          |             | €1,00   |         |         |
|            |                     |                    |           |        |             |        |          |             |         |         |         |
|            |                     |                    |           |        |             |        |          |             |         |         |         |

figuur 4.8

Dit scherm type is een combinatie van lijst en tabblad.

Ook hier in de lijst krijgt een regel op de Mac een grijze kleur wanneer er overheen bewogen wordt en een grijze kleur wanneer hij geselecteerd wordt.

Dubbel klikken op een regel verwijst u door naar het tabblad met de functie van de naam van het tabblad vanwaar u vertrekt.

In het bovenstaande voorbeeld betekend dit dat u een lijstoverzicht heeft van alle orders van het project. Wanneer u hier op een regel dubbel klikt, komt u in het tabblad orders terecht met ordernaam: De ordernaam.

Rechts bovenin bevind zich ook een lijst tekst. Wanneer u hierop klikt keert u terug naar het lijst overzicht.

In figuur 4.9 wordt het onderste gedeelte van het scherm getoond. Hier bevinden zicht de vernieuw, nieuw en verwijder buttons.

Er kan dus in het voorbeeld in figuur 4.8 een nieuwe order aangemaakt worden vanuit een project. De order die dan aangemaakt wordt is dan al voorzien van het gerelateerde project. Vervolgens hoort de nieuwe order bij het project vanwaar we vertrokken zijn.

| GEEN       | <b>○</b> ∈ | €7.403,50                          |
|------------|------------|------------------------------------|
| 5 Records  |            | $\bigcirc + = \times \blacksquare$ |
| figuur 4 9 |            |                                    |

figuur 4.9

Ook kunnen orders vanuit hier verwijderd worden.

#### Het schermtype zoek

Een voorbeeld van een zoekscherm is te zien bij figuur 4.5.

U kunt hier zoeken op verschillende velden of op één veld tegelijk. Het zoeken werkt in een gedeelte van de tekst. Dus mini zal projectadministratie vinden.

| Naam     |   | • |         |
|----------|---|---|---------|
| Plaats   |   |   |         |
| Telefoon | ( |   |         |
| Branche  |   |   |         |
| Deb.nr.  | ( |   |         |
| Land     | [ |   |         |
|          |   |   | () Zoek |
|          |   |   |         |

figuur 4.5

Vul uw waarden in en druk op de button zoek. U kunt de zoekopdracht annuleren door op het kruisje rechts bovenin te klikken.

#### Beheer

U kunt nu in het menu "beheer" kiezen voor "Bedrijf" alwaar u de gegevens van uw bedrijf kunt completeren (figuur 5.1)

| projectadministratie.nl<br>LOG LOG JurOsInc<br>Jurgen Petersen projectadministratie.nl |                                |                                    |                                                           |  |  |  |
|----------------------------------------------------------------------------------------|--------------------------------|------------------------------------|-----------------------------------------------------------|--|--|--|
| > Data                                                                                 | Bedrijf : JurOsInc             |                                    |                                                           |  |  |  |
| > Medewerker                                                                           | Algemeen Gebruikers Rechten At | onnementen Overeenkomst Definitief |                                                           |  |  |  |
| > Betalingen                                                                           | Naam                           | hurOelne                           |                                                           |  |  |  |
| > Beheer                                                                               |                                |                                    |                                                           |  |  |  |
| Bedrijf                                                                                | Adres                          | Heistraat 8 8                      |                                                           |  |  |  |
| Instellingen                                                                           | PC + Plaats                    | 5491 BC Sint-Oedenrode             |                                                           |  |  |  |
| Arbeelding beneer                                                                      | Land                           | Nederland                          |                                                           |  |  |  |
| Entry overzicht                                                                        |                                | Kopieer adres naar postadres       |                                                           |  |  |  |
| Verzonden mails                                                                        | Post adres                     | Heistraat 8 8                      |                                                           |  |  |  |
| Schat entries                                                                          | Post PC + Plaats               | 5491 BC Sint-Oedenrode             |                                                           |  |  |  |
| Facturen                                                                               | Post Land                      | Nederland                          |                                                           |  |  |  |
| Pakketoverzicht                                                                        |                                |                                    |                                                           |  |  |  |
| Wensen                                                                                 | Telefeennummer                 |                                    |                                                           |  |  |  |
| Export Data                                                                            |                                |                                    |                                                           |  |  |  |
| > Management Info                                                                      | Faxnummer                      |                                    |                                                           |  |  |  |
| > Accountant                                                                           | Emailadres                     |                                    |                                                           |  |  |  |
| > Stam                                                                                 |                                |                                    |                                                           |  |  |  |
| > Klant portal                                                                         | Beheerder naam                 | Oskar Petersen                     |                                                           |  |  |  |
| > PA Aumin                                                                             | Beheerder emailadres           | oskar@icteam.nl                    |                                                           |  |  |  |
| > PA menu                                                                              |                                |                                    |                                                           |  |  |  |
| > Tast                                                                                 |                                | √Definitief                        |                                                           |  |  |  |
| - 1001                                                                                 |                                | Aanmaakdatum:01-10-200             | Wijzigingsdatum:17-12-2018 Gewijzigd door:Jurgen Petersen |  |  |  |
|                                                                                        |                                |                                    |                                                           |  |  |  |
| ~ ~ .                                                                                  |                                |                                    |                                                           |  |  |  |

figuur 5.1

Met het beheerder account kunt u verschillende instellingen doen voor de werking van het pakket, zoals factuur layout, gebruiker en gebruikers rechten (figuur 5.2). Bedrijf : Uw bedrijfsnaam

| Algemeen         | Gebruikers | Rechten | Abonnementen  | Overeenkomst |       |                  |       |                         |                 |              |                          |
|------------------|------------|---------|---------------|--------------|-------|------------------|-------|-------------------------|-----------------|--------------|--------------------------|
| Naam             |            |         |               |              | login |                  |       | Aang                    | emaakt          | Laats        | te inlog                 |
|                  |            |         |               |              |       |                  |       | 19-12-                  | 2017            | 29-01-2      | 2019                     |
| beheerder        |            |         | behee         | rder         |       | 26-01-           | -2016 | 29-01-                  | 2019            |              |                          |
| Uw naam          |            |         | nico          |              |       | 14-04-           | -2016 | 29-01-2                 | 2019            |              |                          |
|                  |            |         |               |              |       |                  |       |                         |                 |              |                          |
| GEEN ᅌ           | €          |         |               |              |       |                  |       |                         |                 |              |                          |
| Volledige naam   |            |         | beheerde      | •            |       | Op planbord weer | geven |                         |                 |              |                          |
| Login            |            |         | beheerde      | *            |       |                  |       |                         |                 |              |                          |
| Wachtwoord       |            |         | ••••••        |              |       |                  |       |                         |                 |              |                          |
| Afbeelding handt | ekening    |         | <geen></geen> |              |       | 0                |       |                         |                 |              |                          |
| Klant portal     |            |         |               |              |       |                  |       |                         |                 |              |                          |
| Kenteken         |            |         |               |              |       |                  |       |                         |                 |              |                          |
|                  |            |         | Archief       |              |       |                  |       |                         |                 |              |                          |
| E-mail adres     |            |         |               |              |       |                  |       |                         |                 |              |                          |
| E-mail onderteke | ening      |         |               |              |       |                  |       |                         |                 |              |                          |
|                  |            |         |               |              |       |                  |       |                         |                 |              |                          |
|                  |            |         |               |              |       |                  |       |                         |                 |              |                          |
|                  |            |         |               |              |       |                  |       |                         |                 |              |                          |
|                  |            |         |               |              |       |                  |       |                         |                 |              |                          |
|                  |            |         |               |              |       |                  |       |                         |                 |              |                          |
|                  |            |         |               |              |       |                  |       |                         |                 |              | 1,                       |
|                  |            |         |               |              |       |                  |       | Aanmaakdatum:26-01-2016 | Wijzigingsdatur | m:29-01-2019 | Gewijzigd door:beheerder |
|                  |            |         |               |              |       |                  |       |                         |                 |              |                          |
|                  |            |         |               |              |       |                  |       |                         |                 |              |                          |
| 3 Records        |            |         |               |              |       |                  |       |                         |                 | C            |                          |
| 5                |            |         |               |              |       |                  |       |                         |                 |              |                          |

figuur 5.2

Voor al uw medewerkers kunt u ook een uniek gebruikersaccount aanmaken. Aan ieder gebruikersaccount dienen rechten gekoppeld te worden. Wanneer iemand alleen gebruik hoeft te maken van de urenregistratie module, kunt u die persoon alleen die rechten geven.

1

| Bedrijf : Uw be | drijfsnaam |          |              |              |   |                                                          |
|-----------------|------------|----------|--------------|--------------|---|----------------------------------------------------------|
| Algemeen        | Gebruikers | Rechten  | Abonnementen | Overeenkomst |   |                                                          |
| Gebruiker       |            |          |              |              |   | Dakket                                                   |
| Gebruiker       |            |          |              |              |   | Pakeer                                                   |
| beneerder       |            |          |              |              |   |                                                          |
| beneerder       |            |          |              |              |   | lotaalPakket (excl. Beneer)                              |
| Uw naam         |            |          |              |              |   | TotaalPakket (excl. Beheer)                              |
|                 |            |          |              |              |   |                                                          |
|                 |            |          |              |              |   | •                                                        |
|                 |            |          |              |              |   |                                                          |
|                 |            |          |              |              |   |                                                          |
|                 |            |          |              |              |   |                                                          |
|                 |            |          |              |              |   |                                                          |
|                 |            |          |              |              |   |                                                          |
|                 |            |          |              |              |   |                                                          |
|                 |            |          |              |              |   |                                                          |
| GEEN ᅌ          | €          |          |              |              |   |                                                          |
| Gebruiker       | 0          | Uw naam  |              |              | 0 |                                                          |
| Pakket          |            | Relaties |              |              | 0 |                                                          |
|                 |            |          |              |              |   | Aanmaakdatum:04-10-2016 Wijzigingsdatum: Gewijzigd door: |
| 3 Records       |            |          |              |              |   | $\textcircled{0} + = \times \blacksquare$                |

figuur 5.3

Er kunnen meerdere rechten gekoppeld worden aan één persoon maar wanneer iemand overal gebruik mag maken dan kan de optie TotaalPakket gebruikt worden. De optie TotaalPakket betekent overal toegang tot hebben behalve de beheer functies (zie overzicht van de pakketten in figuur 5.4)

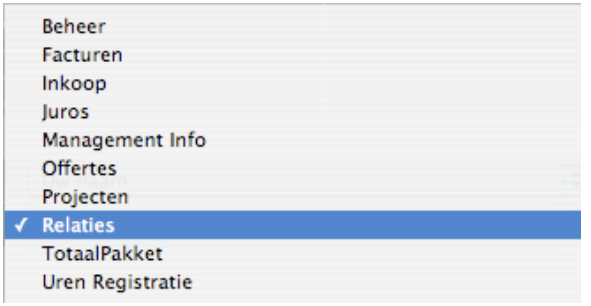

figuur 5.4

Druk op de knop "Login" links boven in het scherm om opnieuw in te loggen met de gegevens van de nieuwe gebruiker.

#### Algemene werking van projectadministratie

De modules waar hoofdzakelijk mee gewerkt wordt zijn:

- Relaties
- Contactpersonen
- Producten
- Projecten
- Inkoop
- Offertes
- Orders
- Facturen
- Urenregistratie

Een overzicht hoe het globaal in elkaar zit laat het volgende zien:

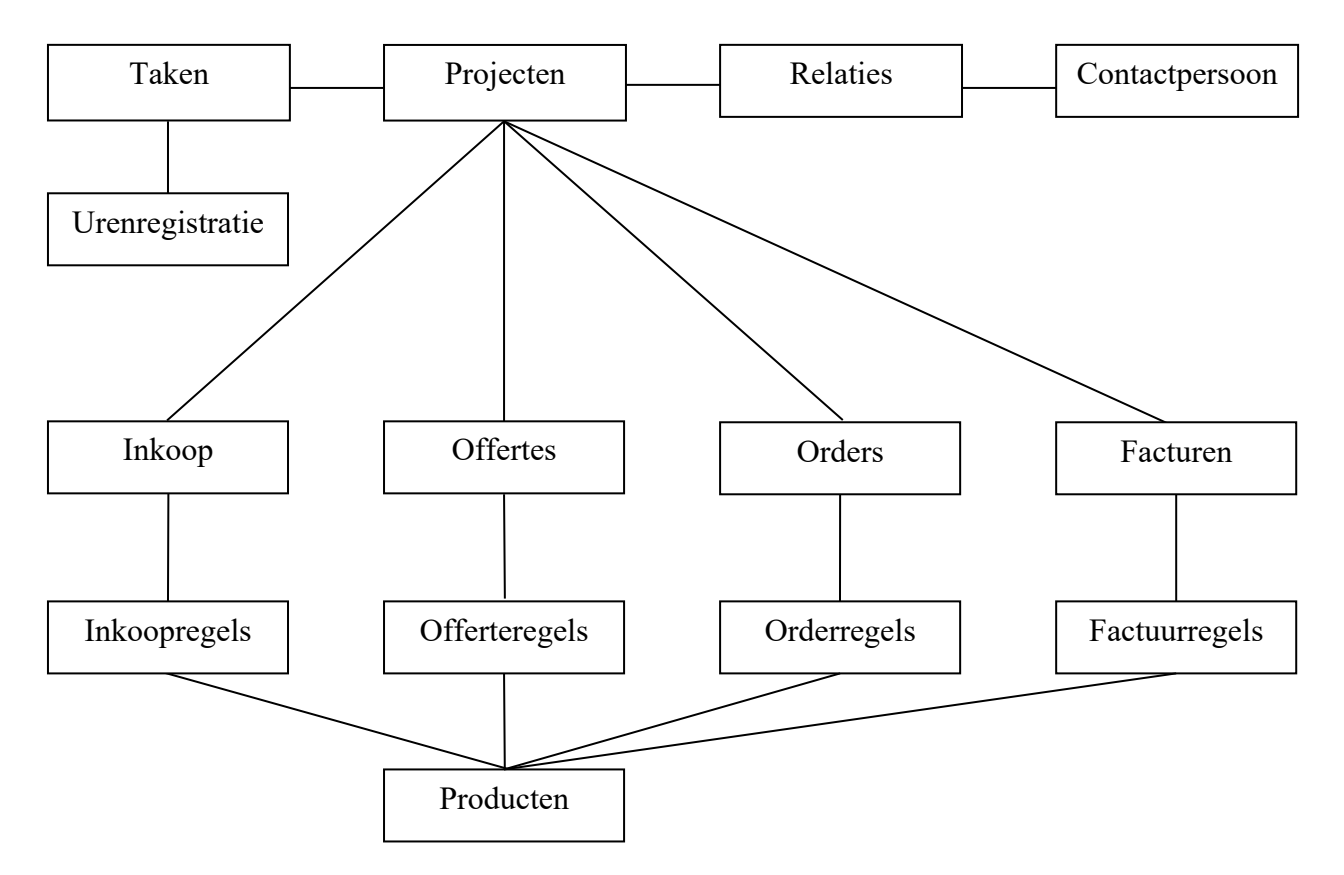

- Een project kan meerdere offertes, orders en facturen hebben.
- Er kan vanuit een project direct een order gemaakt worden.
- Van een offerte kan een order gemaakt worden.
- Er kan alleen vanuit een order een factuur gemaakt worden.
- Er kan vanuit een order meerdere orders gemaakt worden(deelfacturen).
- Offertes kunnen gedupliceerd worden.
- Orders kunnen gedupliceerd worden.
- Inkoop, offerte, order en factuurregels hebben producten.
- Uren in de urenregistratie kunnen alleen geboekt worden op taken die gekoppeld zijn aan producten met de eenheid uur.

#### Tooltips

Om sommige velden wat te verduidelijken, wordt er gebruik gemaakt van tooltips. Door ongeveer 2 seconden boven een veld te blijven met de muis, komt er een tooltip in de vorm van een stuk tekst naar voren (figuur 5.5)

| Branche    | Particulier | ☑ Is leverancier                                                                                                    |
|------------|-------------|----------------------------------------------------------------------------------------------------|
|            |             | Asomaakdatum:14-11-2005 - Wiiziningedatum:11-02-2006<br>Als u dit aanzet wordt het mogelijk bij deze<br>relatie een inkooporder te plaatsen |
| figuur 5.5 |             |                                                                                                    |

Zie voor verdere uitleg onze online help functies.